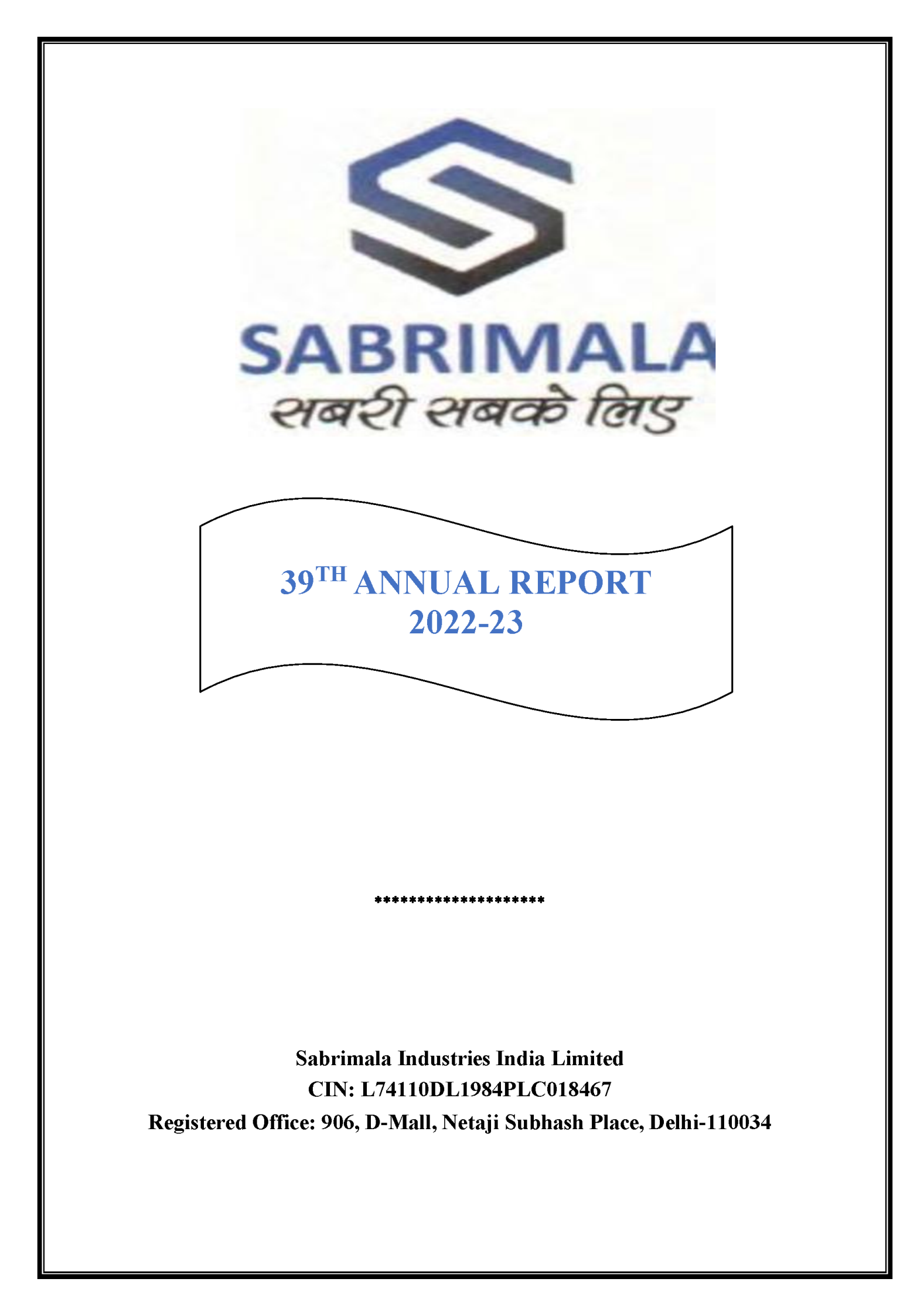

### **COMPANY INFORMATION**

SABRIMALA INDUSTRIES INDIA LIMITED CIN: L74110DL1984PLC018467

(As 10<sup>th</sup> August, 2023) **Board of Directors** 

Ms. Sheela Gupta Non-Executive Director

Mr. Suresh Kumar Mittal Managing Director

**Mr. Tapan Gupta** *Whole time Director* 

**Mr. Varun Mangla** *Independent Non-Executive Director* 

**Mr. Surinder Babbar** *Independent Non-Executive Director* 

#### **Committees of the Board**

#### <u>Audit Committee</u>

**Mr. Surinder Babbar** Chairman, Independent & Non-Executive Director

**Mr. Tapan Gupta** *Member, Wholetime Director* 

**Mr. Varun Mangla** *Member, Independent & Non-Executive Director* 

### Stakeholder Relationship Committee

**Mr. Surinder Babbar** *Chairman, Independent & Non-Executive Director* 

**Ms. Sheela Gupta** *Member, Non-Executive Director* 

**Mr. Varun Mangla** Member, Independent & Non-Executive Director

### Nomination and Remuneration Committee

**Mr. Varun Mangla** *Chairman, Independent & Non-Executive Director* 

Ms. Sheela Gupta Member, Non-Executive Director

**Mr. Surinder Babbar** Member, Independent & Non-Executive Director

Registered Office 906, D-Mall, Netaji Subhash Place, Delhi-110034

#### Auditors

Saini Pati Shah & Co LLP Formerly known as SGJ & CO., Chartered Accountants D-207, Times Square, Near Marol Metro Station, Andheri Kurla Road, Andheri East, Mumbai-400059, India Email: som.saini@spscollp.com Contact: +912266931155; 9871447662

## Listed at:

- BSE Limited
- Calcutta Stock Exchange Limited

**Company Secretary & Compliance Officer** Mrs. Radhika Tosniwal

**Chief Financial Officer** Mr. Tapan Gupta

tin. Tupun Ouptu

**Registrar & Transfer Agents** Skyline Financial Services Private Limited D-153A, 1<sup>st</sup> Floor, Okhla Industrial Area, Phase-I, NewDelhi-110020

Website www.sabrimala.co.in

**Subsidiary** Sabrimala Industries LLP

# **TABLE OF CONTENTS**

| S.NO | PARTICULARS                                                                                                    |
|------|----------------------------------------------------------------------------------------------------|
| 1.   | Notice                                                                                                    |
| 2.   | Director's Report                                                                                                    |
| 3.   | Annexure A- Statement containing salient features of the financial statement of subsidiaries                                           |
| 4.   | Annexure B – Disclosure of particulars of contracts/<br>arrangements entered into by the company with related<br>parties               |
| 5.   | Annexure C- Management Discussion and Analysis Report                                                                                  |
| 6.   | Annexure D- Secretarial Audit Report                                                                                                   |
| 7.   | Annexure E- Conservation of Energy, Research and<br>Development, Technology Absorption, Foreign Exchange<br>Earnings and Outgo         |
| 8.   | Annexure F- Declaration regarding Compliance by board<br>members and senior management personnel with the<br>company's code of conduct |
| 9.   | Independent Auditor's Report                                                                                                    |
| 10.  | Standalone and Consolidated Audited Balance Sheet as on 31.03.2023                                                                     |
| 11.  | Statement of Profit and Loss Account                                                                                                   |
| 12.  | Cash Flow Statement                                                                                                    |
| 13.  | Significant Accounting Policies                                                                                                    |
| 14.  | Notes forming part of Financial Statements                                                                                             |

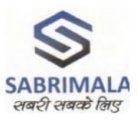

### SABRIMALA INDUSTRIES INDIA LIMITED CIN: L74110DL1984PLC018467

## NOTICE OF THE 39<sup>TH</sup> ANNUAL GENERAL MEETING

NOTICE IS HEREBY GIVEN THAT THIRTY EIGHTH (39<sup>TH</sup>) ANNUAL GENERAL MEETING OF SABRIMALA INDUSTRIES INDIA LIMITED WILL BE HELD ON FRIDAY 29<sup>TH</sup> DAY OF SEPTEMBER, 2023 AT 11:00 A.M. THROUGH VIDEO CONFERENCING ("VC")/ OTHER AUDIO-VISUAL MEANS ("OAVM") TO TRANSACT THE FOLLOWING BUSINESS:

### **ORDINARY BUSINESS:**

- 1. To receive, consider and adopt the Audited Financial Statements (including Consolidated Financial Statement) of the Company for the financial year ended March 31, 2023, together with the Reports of the Board of Directors and the Auditors thereon; and
- 2. To consider and appoint Directors in place of Mrs. Sheela Gupta (DIN: 08880269), who retires by rotation and being eligible offers herself for reappointment.

By order of the Board of Directors Sabrimala Industries India Limited

-/Sd Radhika Tosniwal Company Secretary and Compliance Officer Membership No: 38307

Date: 10.08.2023 Place: Delhi

### NOTES:

- 1. As per the guidelines issued by the Ministry of Corporate Affairs (MCA) vide Circular No. 10/2022 Dated 28th December, 2022. The forthcoming AGM/EGM will thus be held through video conferencing (VC) or other audio-visual means (OAVM). Hence, Members can attend and participate in the ensuing AGM/EGM through VC/OAVM.
- 2. Pursuant to the provisions of Section 108 of the Companies Act, 2013 read with Rule 20 of the Companies (Management and Administration) Rules, 2014 (as amended) and Regulation 44 of SEBI (Listing Obligations & Disclosure Requirements) Regulations 2015 (as amended), the Company is providing facility of remote e-voting to its Members in respect of the business to be transacted at the AGM/EGM. For this purpose, the Company has entered into an agreement with Central Depository Services (India) Limited (CDSL) for facilitating voting through electronic means, as the authorized e-Voting's agency. The facility of casting votes by a member using remote e-voting as well as the e-voting system on the date of the EGM/AGM will be provided by CDSL.
- 3. The Members can join the EGM/AGM in the VC/OAVM mode 15 minutes before and after the scheduled time of the commencement of the Meeting by following the procedure mentioned in the Notice.
- 4. The attendance of the Members attending the AGM/EGM through VC/OAVM will be counted for the purpose of ascertaining the quorum under Section 103 of the Companies Act, 2013.
- 5. Pursuant to the provisions of the Act, a Member entitled to attend and vote at the AGM is entitled to appoint a proxy to attend and vote on his/her behalf. Since, the AGM is being conducted through VC/OAVM, the facility for appointment of proxies by the Members will not be available for the AGM and hence the Proxy Form and Attendance Slip are not annexed to this Notice.
- 6. In line with the Ministry of Corporate Affairs (MCA) Circular No. 17/2020 dated April 13, 2020, the Notice calling the AGM/EGM has been uploaded on the website of the Company at www.sabrimala.co.in. The Notice can also be accessed from the websites of the Stock Exchange i.e. BSE Limited at www.bseindia.com. The AGM/EGM Notice is also disseminated on the website of CDSL (agency for providing the Remote e-Voting facility and e-voting system during the AGM/EGM) i.e. www.evotingindia.com.
- 7. In continuation to this Ministry's General Circular No. 20/2020 dated 05.05.2020 and General Circular No. 02/2022 dated 05.05.2022 and after due examination, it has been decided to allow the companies whose AGMs are due in the Year 2023, to conduct their AGMs on or before 30th September, 2023 in accordance with the requirements laid down in Para 3 and Para 4 of the General Circular No. 20/2020 dated 05.05.2020.
- 8. The Register of Directors and Key Managerial Personnel and their shareholding and other documents referred to in the Notice and explanatory statement will be available electronically for inspection via a secured platform without any fee by the members during the AGM. All documents referred to in the Notice will also be available for electronic inspection by the Members from the date of circulation of this Notice up to the date of AGM. Members seeking to inspect such documents can send an email to <u>cs@sabrimala.co.in</u>.
- 9. The Securities and Exchange Board of India (SEBI) has mandated the submission of Permanent Account Number (PAN) by every participant in securities market. Members holding shares in

electronic form are, therefore, requested to submit their PAN to their DPs with whom they are maintaining their Demat accounts. Members holding shares in physical form can submit their PAN details to the Company's RTA. You are also requested to update your Bank details by writing to the Company's RTA.

10. The notice of AGM is being sent to those members/beneficial owners whose name will appear in the register of members/list of beneficiaries received from the depositories as on 1<sup>ST</sup> September, 2023.

In accordance with the above Circulars, the Notice along with the Annual Report of the Company for the financial year ended March 31, 2023, is being sent only through e-mail, to those Members whose e-mail addresses are registered with the Company or the Registrar and Share Transfer Agent ("RTA"), i.e., M/s. Skyline Financial Services Private Limited or the Depository Participant(s), unless any member has requested for a physical copy of the same. The Notice and the Annual Report for the financial year ended March 31, 2023 shall be available on the website of the Company viz., www.sabrimala.co.in and on the website of the stock exchanges where equity shares of the Company are listed viz., www.bseindia.com.

Members holding shares in physical mode, who have not yet registered/updated their email address are requested to kindly register the same by sending relevant documents in Form ISR-1 to the RTA of the Company i.e M/s. Skyline Financial Services Private Limited having registered office at D-153 A| Ist Floor | Okhla Industrial Area, Phase - I New Delhi-110020. Members holding shares in demat mode should update their email addresses directly with their respective Depository Participants.

- 11. The Register of Members and Share Transfer books of the Company shall remain closed during the Book Closure period i.e., Sunday, 24<sup>nd</sup> day of September, 2023 till Friday 29<sup>th</sup> day of September, 2023, both days inclusive.
- 12. To support the 'Green Initiative', Members who have not yet registered their email addresses are requested to register the same with their Depository Participants ("DPs") in case the shares are held by them in electronic form and with RTA in case the shares are held by them in physical form.
- 13. The Board of Directors of the Company appointed **Mr. Loveneet Handa, Company Secretary in Practice (COP No. - 10753)** partner of M/s RSH & Associates together with his authorized representative Ms. Aditi Agarwal and Mr. Rakesh Pathak, as the Scrutinizer for monitoring, conducting, and scrutinizing the e-voting during the AGM and to conduct remote e-voting process in a fair and transparent manner.
- 14. The Scrutinizer shall, immediately after the conclusion of voting at the AGM, first download the votes cast at the AGM and thereafter unblock the votes cast through remote e-voting and shall two (2) working days of conclusion of its AGM shall submit a consolidated Scrutinizer's report of the total votes cast in favor of or against, if any, to the Chairman or any other person authorized by the Chairman, who shall countersign the same and declare the result of the voting forthwith.
- 15. The Results shall be declared on or after the Annual General Meeting of the Company. The Results declared along with the Scrutinizer's Report shall be placed on the Company's website <u>www.sabrimala.co.in</u> and on the website of CDSL at <u>www.evotingindia.com</u>. within 2 working days of passing of the resolutions at the Annual General Meeting and will be communicated to Stock Exchanges wherein shares of the company are listed.
- 16. Since the AGM will be held through VC / OAVM, the Route Map is not annexed in this Notice.
- 17. In case of joint holders attending the meeting, only such joint holder who is higher in the order of names will be entitled to vote.

# THE INTRUCTIONS OF SHAREHOLDERS FOR E-VOTING AND JOINING VIRTUAL MEETINGS ARE AS UNDER:

Step 1: Access through Depositories CDSL/NSDL e-Voting system in case of individual shareholders holding shares in demat mode.

Step 2: Access through CDSL e-Voting system in case of shareholders holding shares in physical mode and non-individual shareholders in demat mode.

- (i) The voting period begins on Tuesday 26<sup>th</sup> September 2023 (9.00 A.M.) and ends on Thursday 28<sup>th</sup> September, 2023 (5.00 P.M.). During this period shareholders' of the Company, holding shares either in physical form or in dematerialized form, as on the cut-off date (record date) of Tuesday 26<sup>th</sup> September 2023, may cast their vote electronically. The e-voting module shall be disabled by CDSL for voting thereafter.
- (ii) Shareholders who have already voted prior to the meeting date would not be entitled to vote at the meeting venue.
- (iii) Pursuant to SEBI Circular No. SEBI/HO/CFD/CMD/CIR/P/2020/242 dated 09.12.2020, under Regulation 44 of Securities and Exchange Board of India (Listing Obligations and Disclosure Requirements) Regulations, 2015, listed entities are required to provide remote e-voting facility to its shareholders, in respect of all shareholders' resolutions. However, it has been observed that the participation by the public non-institutional shareholders/retail shareholders is at a negligible level.

Currently, there are multiple e-voting service providers (ESPs) providing e-voting facility to listed entities in India. This necessitates registration on various ESPs and maintenance of multiple user IDs and passwords by the shareholders.

In order to increase the efficiency of the voting process, pursuant to a public consultation, it has been decided to enable e-voting to all the demat account holders, by way of a single login credential, through their demat accounts/ websites of Depositories/ Depository Participants. Demat account holders would be able to cast their vote without having to register again with the ESPs, thereby, not only facilitating seamless authentication but also enhancing ease and convenience of participating in e-voting process.

## Step 1: Access through Depositories CDSL/NSDL e-Voting system in case of individual shareholders holding shares in demat mode.

(iv) In terms of SEBI circular no. SEBI/HO/CFD/CMD/CIR/P/2020/242 dated December 9, 2020 on e-Voting facility provided by Listed Companies, Individual shareholders holding securities in demat mode are allowed to vote through their demat account maintained with Depositories and Depository Participants. Shareholders are advised to update their mobile number and email Id in their demat accounts in order to access e-Voting facility.

Pursuant to above aid SEBI Circular, Login method for e-Voting and joining virtual meetings for Individual shareholders holding securities in Demat mode CDSL/NSDL is given below:

| Type of shareholders                                                                   | Login Method                                                                                                    |
|----------------------------------------------------------------------------------------|----------------------------------------------------------------------------------------------------|
| Individual Shareholders<br>holding securities in<br>Demat mode with<br>CDSL Depository | <ol> <li>Users who have opted for CDSL Easi / Easiest facility, can login through<br/>their existing user id and password. Option will be made available to reach<br/>e-Voting page without any further authentication. The URL for users to<br/>login to Easi / Easiest are https://web.cdslindia.com/myeasi/home/login<br/>or visit www.cdslindia.com and click on Login icon and select New<br/>System Myeasi.</li> </ol>                                                                                                    |
|                                                                                        | 2) After successful login the Easi / Easiest user will be able to see the e-<br>Voting option for eligible companies where the evoting is in progress as<br>per the information provided by company. On clicking the evoting option,<br>the user will be able to see e-Voting page of the e-Voting service provider<br>for casting your vote during the remote e-Voting period or joining virtual<br>meeting & voting during the meeting. Additionally, there is also links<br>provided to access the system of all e-Voting Service Providers i.e.<br>CDSL/NSDL/KARVY/LINKINTIME, so that the user can visit the e-<br>Voting service providers' website directly.                                                                                                    |
|                                                                                        | 3) If the user is not registered for Easi/Easiest, option to register is available at <u>https://web.cdslindia.com/myeasi/Registration/EasiRegistration</u>                                                                                                    |
|                                                                                        | 4) Alternatively, the user can directly access e-Voting page by providing<br>Demat Account Number and PAN No. from a e-Voting link available on<br>www.cdslindia.com home page or click on<br>https://evoting.cdslindia.com/Evoting/EvotingLogin The system will<br>authenticate the user by sending OTP on registered Mobile & Email as<br>recorded in the Demat Account. After successful authentication, user will<br>be able to see the e-Voting option where the evoting is in progress and<br>also able to directly access the system of all e-Voting Service Providers.                                                                                                    |
| Individual Shareholders<br>holding securities in<br>demat mode with NSDL<br>Depository | <ol> <li>If you are already registered for NSDL IDeAS facility, please visit the e-Services website of NSDL. Open web browser by typing the following URL: https://eservices.nsdl.com either on a Personal Computer or on a mobile. Once the home page of e-Services is launched, click on the "Beneficial Owner" icon under "Login" which is available under 'IDeAS' section. A new screen will open. You will have to enter your User ID and Password. After successful authentication, you will be able to see e-Voting services. Click on "Access to e-Voting" under e-Voting services and you will be able to see e-Voting page. Click on company name or e-Voting service provider name and you will be re-directed to e-Voting service provider website for casting your vote during the remote e-Voting period or joining virtual meeting &amp; voting during the meeting.</li> </ol> |
|                                                                                        | 2) If the user is not registered for IDeAS e-Services, option to register is<br>available at https://eservices.nsdl.com. Select "Register Online for<br>IDeAS "Portal or click at<br>https://eservices.nsdl.com/SecureWeb/IdeasDirectReg.jsp                                                                                                    |
|                                                                                        | 3) Visit the e-Voting website of NSDL. Open web browser by typing the following URL: https://www.evoting.nsdl.com/ either on a Personal Computer or on a mobile. Once the home page of e-Voting system is launched, click on the icon "Login" which is available under 'Shareholder/Member' section. A new screen will open. You will have                                                                                                    |

|                                                                                                    | to enter your User ID (i.e. your sixteen digit demat account number hold<br>with NSDL), Password/OTP and a Verification Code as shown on the<br>screen. After successful authentication, you will be redirected to NSDL<br>Depository site wherein you can see e-Voting page. Click on company<br>name or e-Voting service provider name and you will be redirected to e-<br>Voting service provider website for casting your vote during the remote<br>e-Voting period or joining virtual meeting & voting during the meeting.                                                                                                    |
|----------------------------------------------------------------------------------------------------|----------------------------------------------------------------------------------------------------|
| Individual Shareholders<br>(holding securities in<br>demat mode) login<br>through their<br>Depository Participants<br>(DP) | You can also login using the login credentials of your demat account through<br>your Depository Participant registered with NSDL/CDSL for e-Voting<br>facility. After Successful login, you will be able to see e-Voting option. Once<br>you click on e-Voting option, you will be redirected to NSDL/CDSL<br>Depository site after successful authentication, wherein you can see e-Voting<br>feature. Click on company name or e-Voting service provider name and you<br>will be redirected to e-Voting service provider website for casting your vote<br>during the remote e-Voting period or joining virtual meeting & voting during<br>the meeting |

**Important note:** Members who are unable to retrieve User ID/ Password are advised to use Forget User ID and Forget Password option available at abovementioned website.

Helpdesk for Individual Shareholders holding securities in demat mode for any technical issues related to login through Depository i.e. CDSL and NSDL

| Login type                                                                      | Helpdesk details                                                                                                    |
|---------------------------------------------------------------------------------|----------------------------------------------------------------------------------------------------|
| Individual Shareholders holding<br>securities in Demat mode with                | Members facing any technical issue in login can contact<br>CDSL helpdesk by sending a request at                                                                           |
| CDSL                                                                            | helpdesk.evoting@cdslindia.com or contact at toll free no.<br>1800 22 55 33                                                                                                |
| Individual Shareholders holding<br>securities in Demat mode with<br><b>NSDL</b> | Members facing any technical issue in login can contact NSDL helpdesk by sending a request at evoting@nsdl.co.in or call at toll free no.: 1800 1020 990 and 1800 22 44 30 |

Step 2: Access through CDSL e-Voting system in case of shareholders holding shares in physical mode and non-individual shareholders in demat mode.

(v) Login method for e-Voting and joining virtual meetings for Physical shareholders and shareholders other than individual holding in Demat form.

- 1) The shareholders should log on to the e-voting website www.evotingindia.com.
- 2) Click on "Shareholders" module.
- 3) Now enter your User ID
- a. For CDSL: 16 digits beneficiary ID,
- b. For NSDL: 8 Character DP ID followed by 8 Digits Client ID,
- c. Shareholders holding shares in Physical Form should enter Folio Number registered with the Company.

4) Next enter the Image Verification as displayed and Click on Login.

5) If you are holding shares in demat form and had logged on to www.evotingindia.com and voted on an earlier e-voting of any company, then your existing password is to be used.

6) If you are a first-time user follow the steps given below:

|                         | For Physical shareholders and other than individual shareholders          |
|-------------------------|---------------------------------------------------------------------------|
|                         | holding shares in Demat.                                                  |
| PAN                     | Enter your 10 digit alpha-numeric *PAN issued by Income Tax Department    |
|                         | (Applicable for both demat shareholders as well as physical shareholders) |
|                         |                                                                           |
|                         | • Shareholders who have not updated their PAN with the                    |
|                         | Company/Depository Participant are requested to use the sequence          |
|                         | number sent by Company/RTA or contact Company/RTA.                        |
| Dividend Bank Details   | Enter the Dividend Bank Details or Date of Birth (in dd/mm/yyyy format)   |
| <b>OR</b> Date of Birth | as recorded in your demat account or in the company records in order to   |
| (DOB)                   | login.                                                                    |
|                         | • If both the details are not recorded with the depository or company,    |
|                         | please enter the member id / folio number in the Dividend Bank            |
|                         | details field.                                                            |

(vi) After entering these details appropriately, click on "SUBMIT" tab.

(vii) Shareholders holding shares in physical form will then directly reach the Company selection screen. However, shareholders holding shares in demat form will now reach 'Password Creation' menu wherein they are required to mandatorily enter their login password in the new password field. Kindly note that this password is to be also used by the demat holders for voting for resolutions of any other company on which they are eligible to vote, provided that company opts for e-voting through CDSL platform. It is strongly recommended not to share your password with any other person and take utmost care to keep your password confidential.

(viii) For shareholders holding shares in physical form, the details can be used only for e-voting on the resolutions contained in this Notice.

(ix) Click on the EVSN for the relevant <Company Name> on which you choose to vote.

(x) On the voting page, you will see "RESOLUTION DESCRIPTION" and against the same the option "YES/NO" for voting. Select the option YES or NO as desired. The option YES implies that you assent to the Resolution and option NO implies that you dissent to the Resolution.

(xi) Click on the "RESOLUTIONS FILE LINK" if you wish to view the entire Resolution details.

(xii) After selecting the resolution, you have decided to vote on, click on "SUBMIT". A confirmation box will be displayed. If you wish to confirm your vote, click on "OK", else to change your vote, click on "CANCEL" and accordingly modify your vote.

(xiii) Once you "CONFIRM" your vote on the resolution, you will not be allowed to modify your vote.

(xiv) You can also take a print of the votes cast by clicking on "Click here to print" option on the Voting page.

(xv) If a demat account holder has forgotten the login password then Enter the User ID and the image verification code and click on Forgot Password & enter the details as prompted by the system.

(xvi) There is also an optional provision to upload BR/POA if any uploaded, which will be made available to scrutinizer for verification.